## MISSION INSITE

## Standard User Log-in

Are you ready to log into the new version of MissionInsite? The steps below will guide you through your first login.

To get started, visit https://app.missioninsite.com.

## Click Log In.

Note: If you use the Client Login button on the MissionInsite website (www.missioninsite.com), you'll see an option for users who belong to agencies who have migrated to the new version. Select that option to be redirected to https://app.missioninsite.com.

Read the text on the Welcome Screen and click Next once you're ready to proceed. You'll be redirected to a new URL for this step (https://auth.ministrylogin.com).

We are moving to a more unified login process for all of our ACS Technologies solutions, which means you'll now have an ACST account. To make the transition smoother, we have migrated all current MissionInsite accounts over to ACST accounts.

If you have a previous MissionInsite account but are logging into your ACST account for the first time, you will need to change your password. Click "Forgot your password?" and follow the prompts to reset your password, then Sign In.

*If you already have an ACST account* you use with another ACST solution (such as Realm, Go Method, or Growth Method), you can sign in using the same login credentials instead of resetting your password.

Once you're signed in, choose your Agency Study and start using the new version of MissionInsite.

## Watch this tutorial for step-by-step guidance.

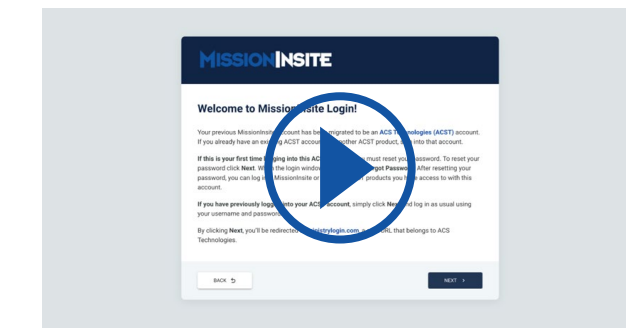